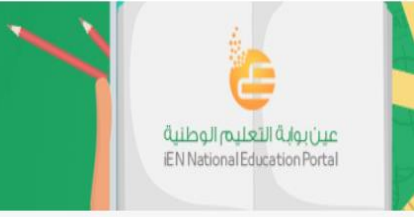

# الدليل الإرشادي لاستخدام "عين" بوابة التعليم الوطنية

الإ*صد*ار الثالث ۲۰۱۷ م

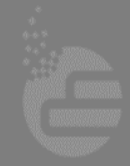

تابعنا على

جميعُ الحقوق محفوظة **لشركة تطوير للخدمات التعليمية @**٢٠٦ الأستلة الشائعة | سياسة الخصوصية | تواصل معنا

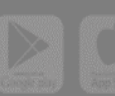

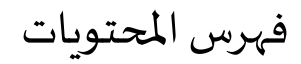

| الصفحة | البند                                          |    |  |
|--------|------------------------------------------------|----|--|
| ٣      | دلالة الأيقونات المستخدمة في البوابة           | .١ |  |
| ٥      | خطوات بسيطة لاستخدام أمثل                      |    |  |
| 0      | الحسابات المتوفرة في البوابة                   | ۳. |  |
| ٦      | تسجيل الدخول                                   |    |  |
| ٧      | خطوات اختيار المقررات الدراسية في صفحة بياناتي |    |  |
| ٩      | خدمات البوابة                                  |    |  |
| ۱.     | كيفية التنقل بين الخدمات                       | .٧ |  |
| 12     | كيف تتواصل معنا لتقديم الدعم                   | ٨. |  |

CON A Star

عين بواية التعليم الوطنية EN National Education Portal

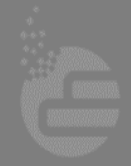

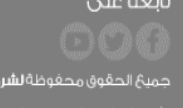

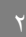

جميحُ الحقوق محفوظةُ **لشركةُ تطوير للخدمات التعليميةُ ۞ (١**-١) الأستلة الشائعة لـ سياسة الخصوصية. لـ تواصل معنا دلالة الأيقونات المستخدم في البوابة

| الهدف                                                                                          | الأيقونة                               |
|------------------------------------------------------------------------------------------------|----------------------------------------|
| تسجيل الدخول للبوابة                                                                           |                                        |
| تسجيل الخروج من البوابة                                                                        |                                        |
| التواصل مع فريق البوابة عبر خدمة تواصل معنا                                                    |                                        |
| الوصول السريع لحساب البوابة على اليوتيوب                                                       |                                        |
| الوصول السريع لحساب البوابة على تويتر                                                          |                                        |
| الوصول السريع لحساب البوابة على الفيسبوك                                                       | f                                      |
| الوصول للوحة معلوماتك والتي من خلالها تستطيع الاستفادة من الخدمات<br>المقدمة لك في البوابة.    |                                        |
| بالضغط على الشعار ستتحول تلقائياً إلى الصفحة الرئيسة للبوابة.                                  | ě                                      |
| لتحميل تطبيقي (حقيبة عين ، حقيبة المعلم) من متجر Google Play.                                  | Grouple play                           |
| لتحميل تطبيقي (حقيبة عين ، حقيبة المعلم) من متجر ITunes.                                       | et al. A construction of the App Store |
| خدماتي - تساعدك هذه الأيقونة على استعراض قائمة الخدمات المقدمة لك<br>والتنقل فيما بينها.       | <b>(</b>                               |
| حقيبتي – تساعدك هذه الأيقونة على الاحتفاظ بالدروس، الاثراءات، القصص ،<br>المعاجم المفضلة لديك. | <b>S</b>                               |
| <b>بياناتي</b> – تمكنك هذه الايقونة من تغيير بياناتك المحفوظة لدينا في البوابة<br>وتعديلها.    | i                                      |

O Book

عين بوابة التعليم الوطنية iEN National Education Portal

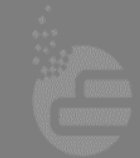

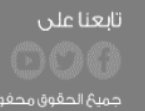

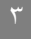

جميعُ الحقوق محفوظة **لشركة تطوير للخدمات التعليمية (© (+ )** الأستاة الشائعة لـ سياسة الخصوصة لـ تواصل معنا

| ~ |                                                            |
|---|------------------------------------------------------------|
|   | عين بوابة التعليم الوطنية<br>iEN National Education Portal |
|   |                                                            |

| الهدف                                                                                    | الأيقونة                    |
|------------------------------------------------------------------------------------------|-----------------------------|
| لتحميل الدروس كنسخة إلكترونية بإمتداد PDF                                                | <b>ئے</b><br>تحمیل          |
| عدد المشاهدات للكائن التعليمي المعروض.                                                   | 6,977                       |
| لمشاركة الكائن التعليمي عبر الشبكات الاجتماعية والبريد الإلكتروني.                       | <                           |
| بالضغط على أيقونة أضف إلى حقيبتي سيتم إضافة الكائن التعليمي الذي                         | ☆                           |
| تستعرضه لحقيبتك الخاصة لتسريع الوصول إليه.                                               | أضف الى حقيبتي              |
| تقييم الكائن التعليمي ايجابياً.                                                          | 1                           |
| تقييم الكائن التعليمي سلبياً.                                                            | <b>0</b>                    |
| استعراض الكائن التعليمي التالي.                                                          | <b>&gt;</b><br>الدرس التالي |
| استعراض الكائن التعليمي السابق.                                                          | <b>ل</b> الدرس السابق       |
| للإبلاغ عن أي كائن تعليمي مخالف (ذي محتوى خاطئ – موقعه خاطئ – مادته<br>العلمية قديمةإلخ) | 💻 إيــلاغ                   |
| المحادثة المباشرة لتقديم الدعم الفني.                                                    | تواصل معنا                  |

S S A S

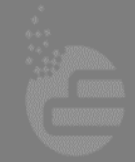

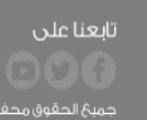

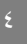

جميحٌ الحقوق محفوظة **لشركة تطوير للخدمات التعليمية @٢٠**١٠ الأستلة الشائعة. إ- سياسة الخصوصة. إ- تواصل معنا

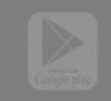

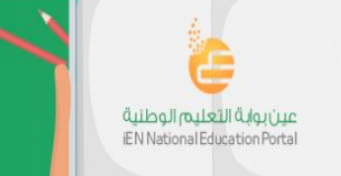

### خطوات بسيطة لاستخدام أمثل

قد تظهر البوابة بشكل غير مقبول ولتحديث الصفحة قم بالضغط على (Ctrl + F5).

حدث بيانات وأضف مقرراتك الدراسية (انظر صفحة ٧) كي تستفيد من خدمات البوابة بسهولة، وتأكد من تدوين بريدك الإلكتروني والهاتف الجوال بشكل صحيح؛ لتصلك الرسائل من البوابة.

#### الحسابات المتوفرة في البوابة

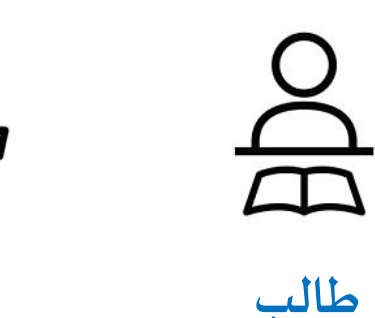

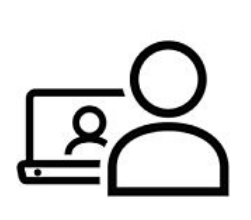

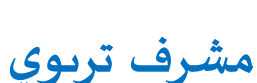

تابعنا على

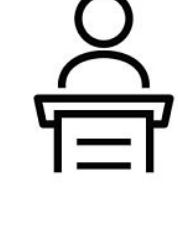

معلم

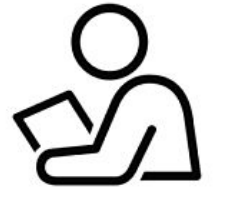

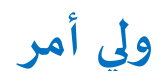

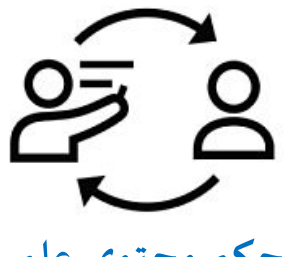

محكم محتوى علمي

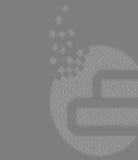

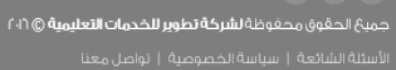

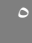

محرر محتوى علمي

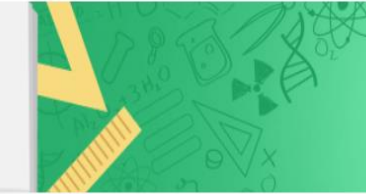

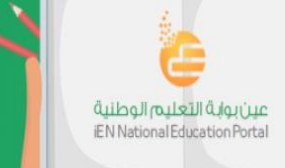

تسجيل الدخول للبوابة

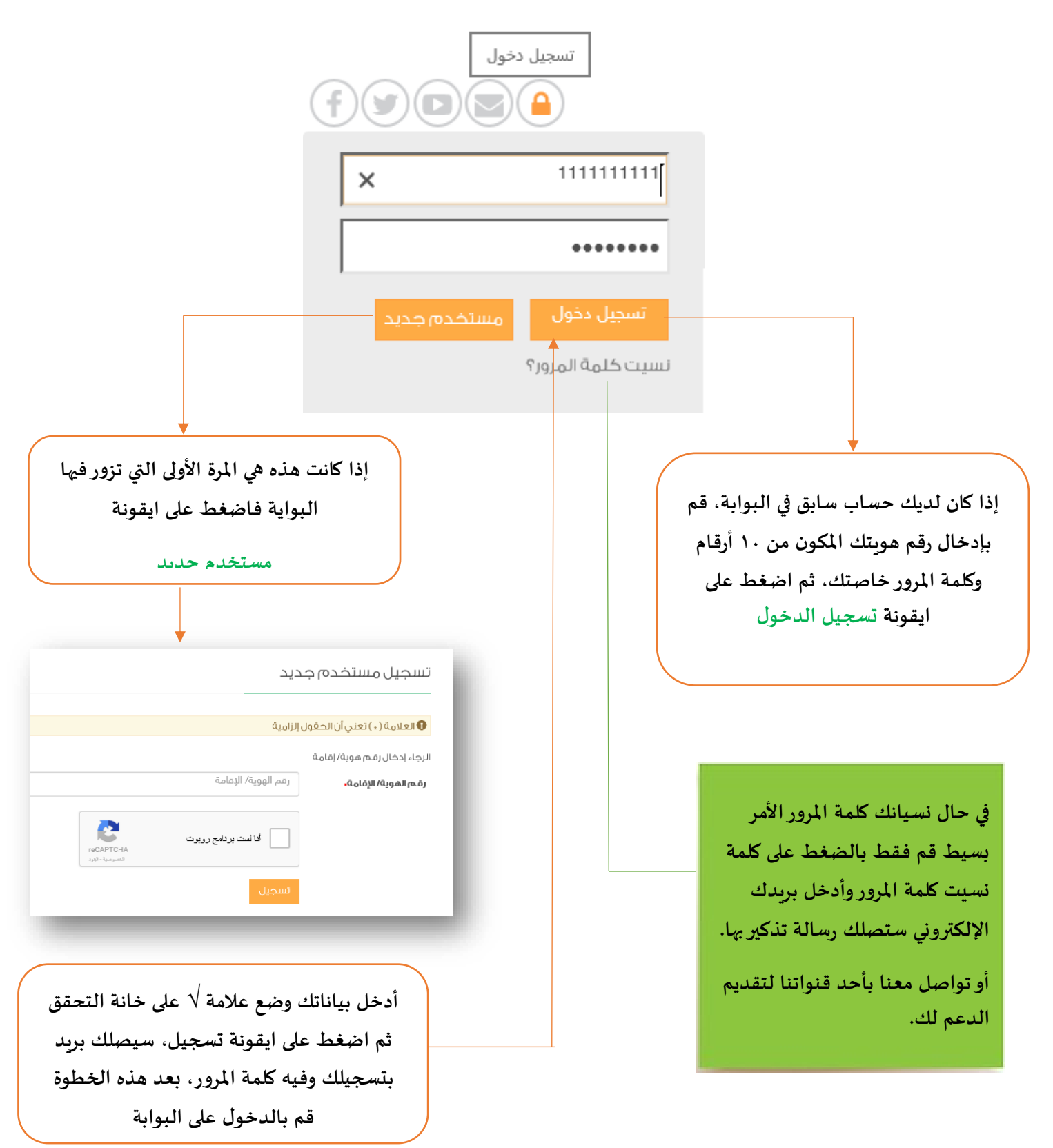

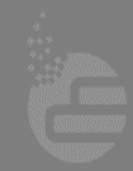

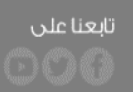

جميع الحقوق محفوظة **لشركة تطوير للخدمات التعليمية (٢٠**١٠ -الأسئلة الشائعة. إ- سياسة الخصوصية. إ- تواصل معنا

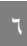

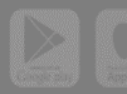

# خطوات اختيار المقررات الدراسية في صفحة بياناتي

في حال تم تسجيل الدخول لأول مرة ستظهر لك صفحة "بياناتي"، قم بإدخال معلوماتك الشخصية وبياناتك الدراسية. الجدول التالي يوضح طريقة اختيار و إضافة المقرر الدراسي الخاص بك:

80

عين بوابة التعليم الوطنية iEN National Education Portal

| الخاصية                                                                  | الرقم |
|--------------------------------------------------------------------------|-------|
| لإضافة المقرر الدراسي اضغط على زر "إضافة".                               | ١     |
| في أعلى النافذة الخاصة بإضافة المقررات يظهر لك الأدوار الخاصة بك (معلم - |       |
| ولي أمر- طالب) وفي حال كنت ولي أمر يظهر لك خيار الأبناء لتحديد المقررات  | ٢     |
| الخاصة بأبناءك. يمكنك التنقل بين الأدوار بالضغط على اسم الدور.           |       |
| قم بإدخال اسم رمزي للمقرر الدراسي ومن ثم اختر البيانات الدراسية.         | ٣     |
| اضغط على زر "حفظ" لحفظ البيانات.                                         | ٤     |
| ستظهر لك المقررات الدراسية التي قمت بإدخالها، ويمكن تحديد أحد المقررات   | 0     |
| الدراسية كمقرر إفتراضي.                                                  |       |

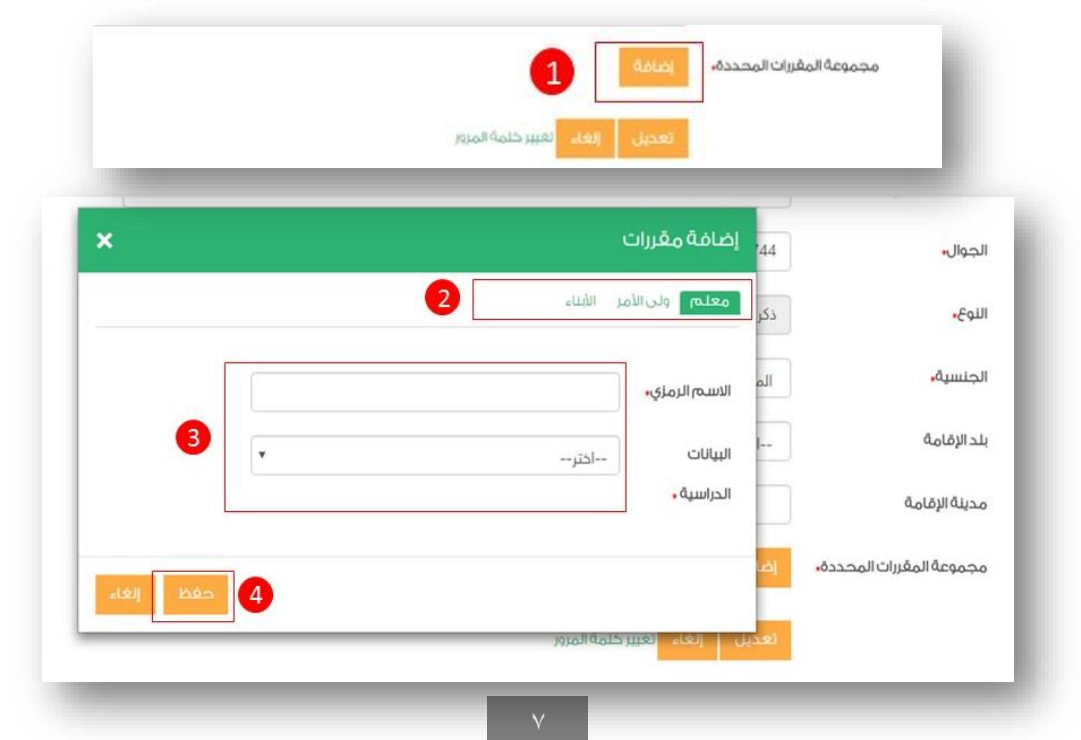

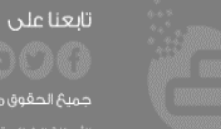

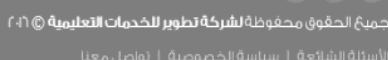

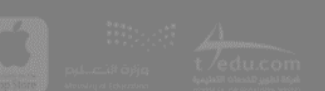

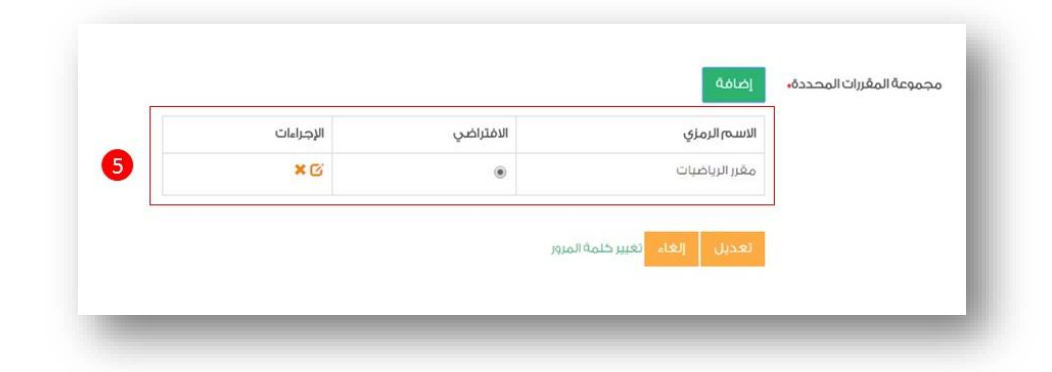

A Stor

عين بوابة التعليم الوطنية iEN National Education Portal

وللتعديل على المقررات الدراسية التي قمت بإضافتها سابقًا، يمكنك بعد تسجيل الدخول الضغط على "بياناتي" من قائمة لوحة التحكم أو من خلال أيقونة "بياناتي" كما هو موضح في الصورة التالية:

| بيانائي           | ]    |       |   | _ |
|-------------------|------|-------|---|---|
| تغيير كلمة المرور | 2 AS |       | 9 |   |
|                   |      |       |   | - |
|                   |      |       |   |   |
|                   |      |       |   |   |
|                   |      |       |   |   |
|                   |      |       |   |   |
|                   | U    | i 🔊 🕸 |   |   |

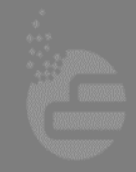

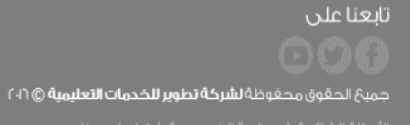

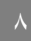

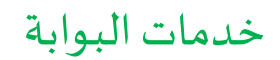

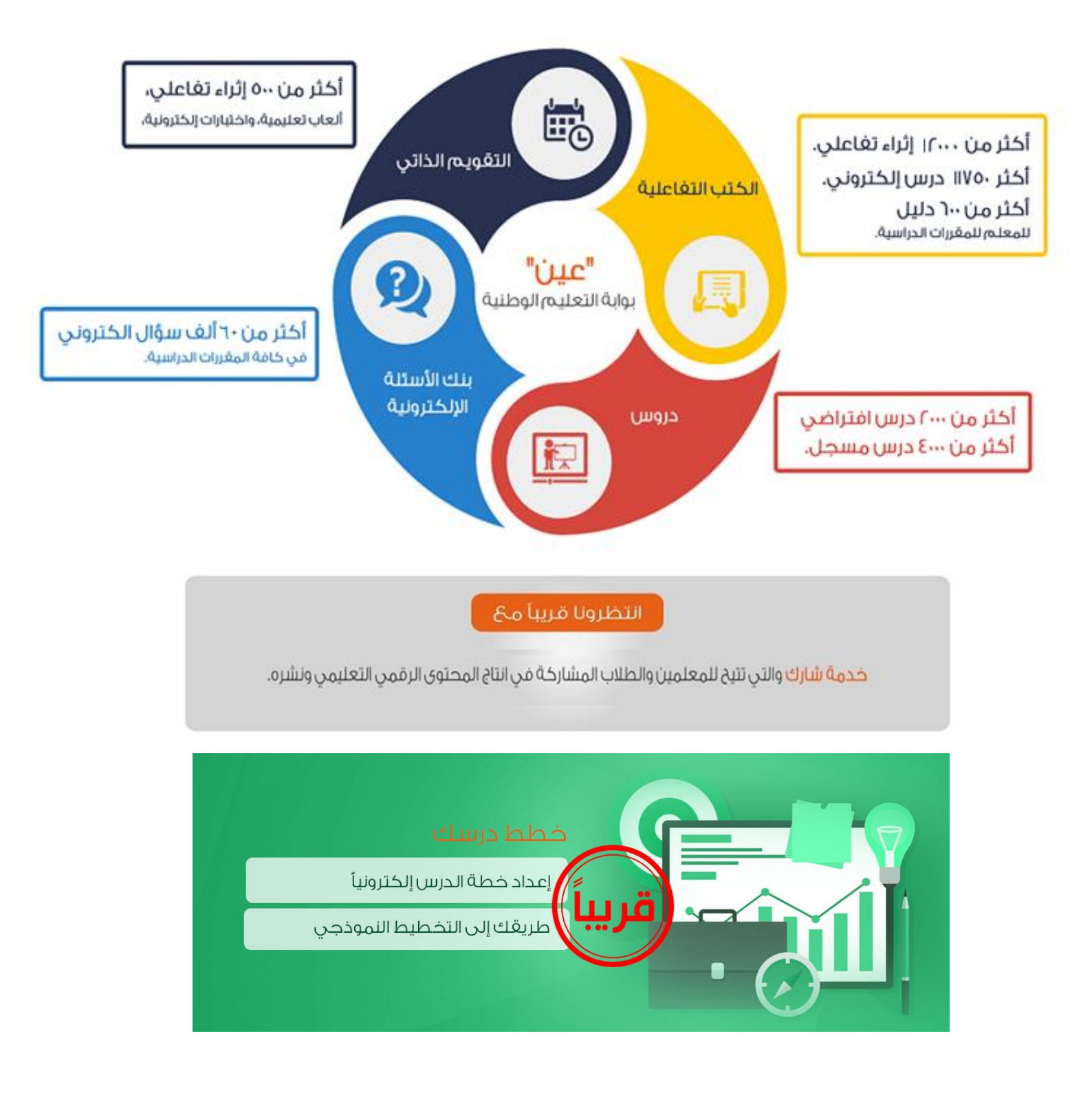

عين بوابة التعليم الوطنية iEN National Education Portal

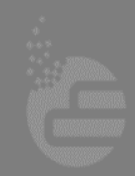

تابعنا على

جميحُ الحقوق محفوظةُ **لشركةُ تطوير للخدمات التعليميةُ ۞ ٢**٠١

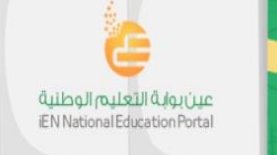

# التنقل بين الخدمات في البوابة

#### ١. حساب الطالب

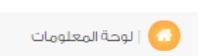

#### لوحة المعلومات

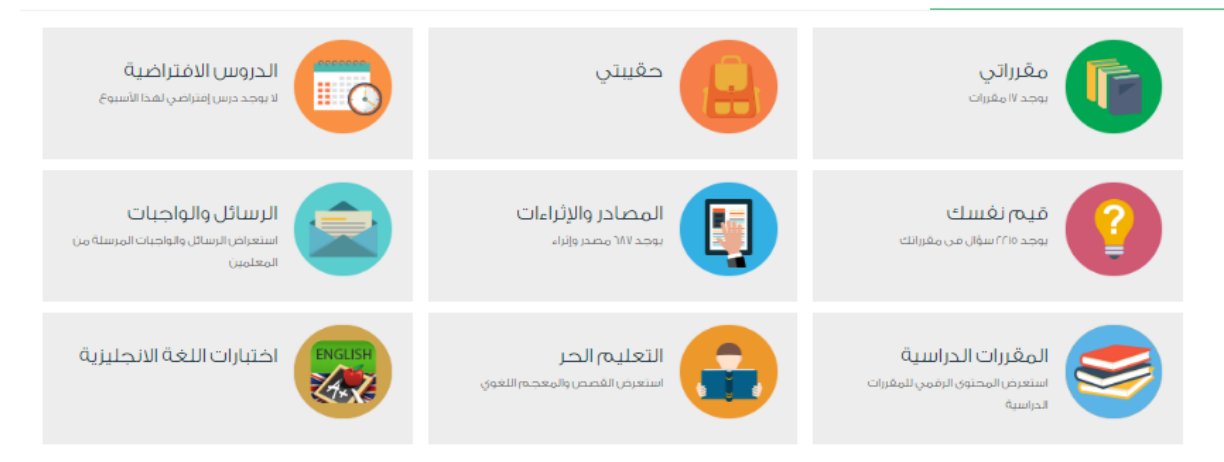

يستعرض الطالب مقرراته والتي تم تحديدها من خلال اختيار الصف الدراسي في شاشة بياناتي 1 بواسطة زر "إضافة" في حقل مجموعة المقررات المحددة. يستعرض الطالب مقرراته والإثراءات والصفحات التي تم تفضيلها من خلال أيقونة حقيبتي. يستعرض الطالب الدروس الإفتراضية التي ستُعقد خلال الأسبوع الحالى. يُمكن للطالب استعراض الإثراءات التفاعلية والمرئية التي تتضمنها مقرراته من خلال أيقونة **المصادر والإثراءات**. **?** يُمكن للطالب أن يقيم نفسه في المقررات الدراسية بواسطة قيم نفسك يمكن للطالب الاطلاع على الرسائل والواجبات التي تم إرسالها من قِبل المعلمين من خلال أيقونة **الرسائل** والواجبات. 2 لاستعراض المقررات في المراحل الدراسية وأنواع التعليم الأخرى يمكنك الضغط على أيقونة المقررات الدراسية. للاستمتاع بالتعلم وإثراء المعرفة من خلال الضغط على أيقونة التعليم الحر. اختبارات لمستوى اللغة الإنجليزية من خلال أيقونة اختبارات اللغة الإنجليزية.

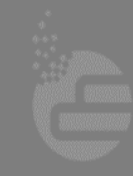

تابعنا على

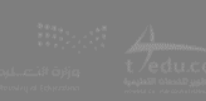

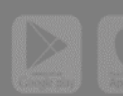

| عين يوار له التعليم الوطنية<br>IEN National Education Portal |              |               |  |
|--------------------------------------------------------------|--------------|---------------|--|
|                                                              |              | خدمات الطالب: |  |
|                                                              |              | خدماتي        |  |
|                                                              | تب التفاعلية | دروس          |  |

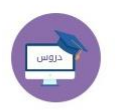

يمكن للطالب استعراض الدروس الإفتراضية المسجلة كمايمكنه التسجيل في الدروس من خلال أيقونة دروس.

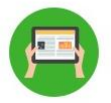

لاستعراض المقررات الدراسية والإثراءات من خلال أيقونة الكتب التفاعلية.

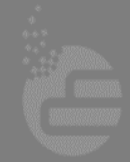

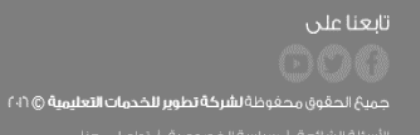

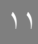

U.C.OM

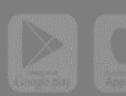

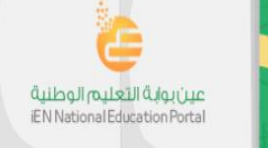

#### ٢. حساب المعلم

لوحة المعلومات

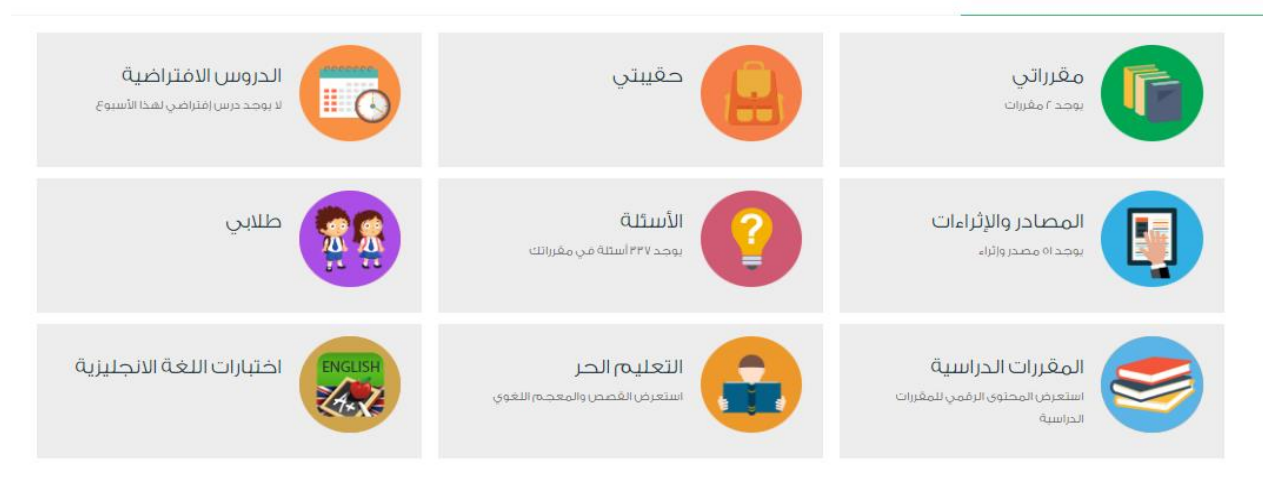

A Store

| يستعرض المعلم             | يستعرض المعلم مقرراته والتي تم تحديدها من خلال اختيار الصف الدراسي في شاشة بياناتي<br>رماس طة ند "اضافة" في حقل محمومة القيدات الحديدة |
|---------------------------|----------------------------------------------------------------------------------------------------|
| يستعرض المعلم             | بواست، رو إصاب في حصل مبعوف، بصررات بمعادة.<br>يستعرض المعلم مقرراته والإثراءات والصفحات التي تم تفضيلها من خلال أيقونة حقيبتي.        |
| ومعالمعلم 🗾 يستعرض المعلم | يستعرض المعلم الدروس الإفتراضية التي ستُعقد خلال الأسبوع الحالي.                                                                       |
| يُمكن للمعلم اس           | يُمكن للمعلم استعراض الإثراءات التفاعلية والمرئية التي تتضمنها مقرراته من خلال أيقونة <b>المصادر والإثراءات</b> .                      |
| يُمكن للمعلم اس           | يُمكن للمعلم استعراض الأسئلة المتوفرة له في بنك الأسئلة والخاصة بمقرراته من خلال الضغط على أيقونة                                      |
| الأسئلة سيقوم             | الأسئلة سيقوم النظام بتقديم إحصائية عن عدد الأسئلة الموجودة في كل درس واستعراض قائمة بها.                                              |
| يمكن للمعلم الإ           | يمكن للمعلم الإطلاع على قائمة بالطلاب الذين في نفس المرحلة الدراسية المختارة من قِبل المعلم وفي نفس المدرسة.                           |
| لاستعراض المقر            | لاستعراض المقررات في المراحل الدراسية وأنواع التعليم الأخرى يمكنك الضغط على أيقونة المقررات الدراسية.                                  |
|                           |                                                                                                    |

للاستمتاع بالتعلم وإثراء المعرفة من خلال الضغط على أيقونة التعليم الحر.

جميحُ الحقوق محفوظةُ **لشركةُ تطوير للحُدمات التعليميةُ ۞ ٢٠**١

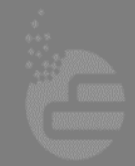

تابعنا على

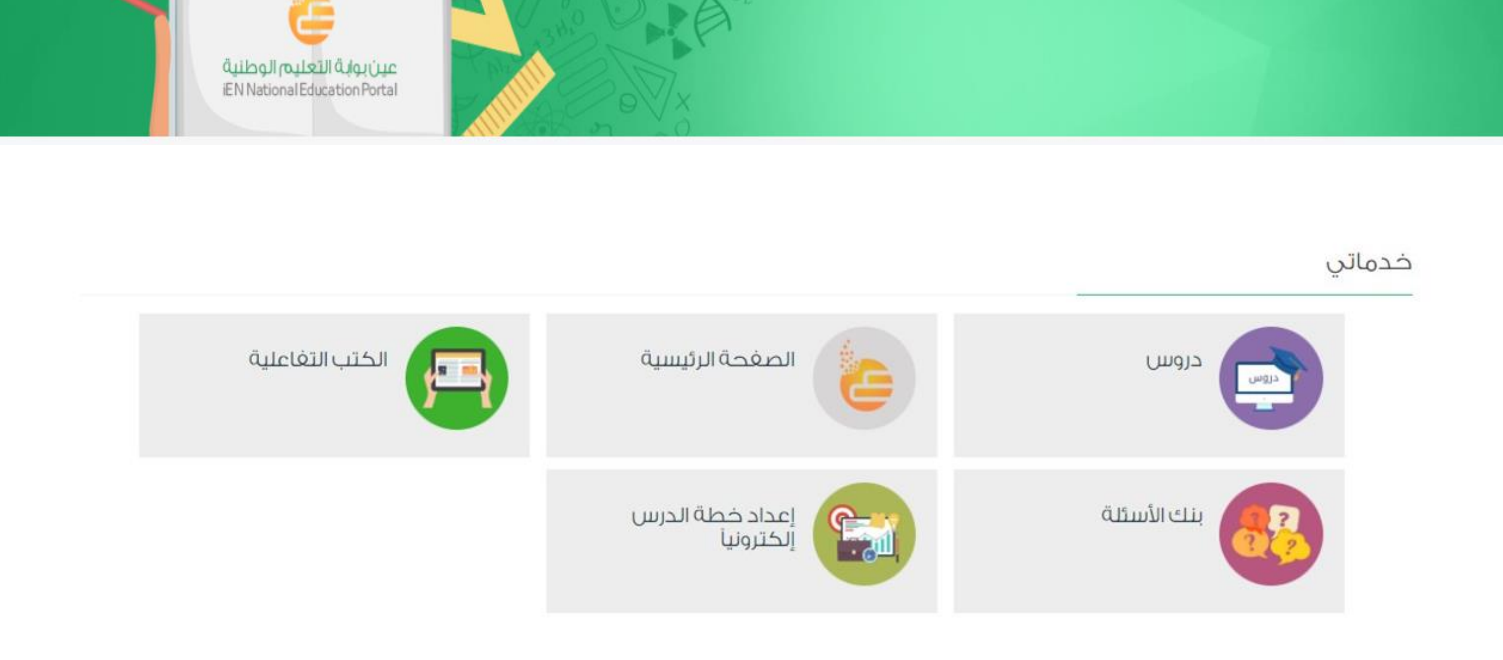

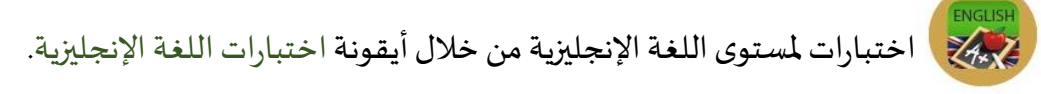

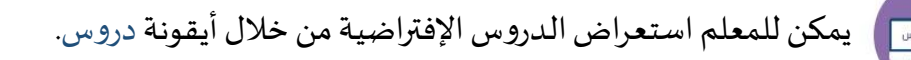

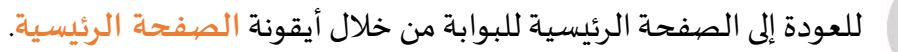

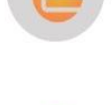

لاستعراض المقررات الدراسية والإثراءات من خلال أيقونة الكتب التفاعلية.

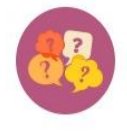

يُمكن للمعلم استعراض الأسئلة المتوفرة له في بنك الأسئلة والخاصة بمقرراته من خلال الضغط على أيقونة بنك الأسئلة سيقوم النظام بتقديم إحصائية عن عدد الأسئلة الموجودة في كل درس واستعراض قائمة بها، كمايمكنه إضافة أسئلة وأهداف خاصة بمقرراته.

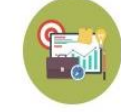

يُمكن للمعلم إعداد خطة درس للمقررات الدراسية الخاصة به إلكترونياً من خلال أيقونة **إعداد خطة الدرس** إلكترونياً.

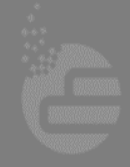

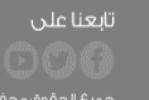

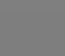

جميع الحقوق محفوظة **لشركة تطوير للخدمات التعليمية (٢٠**٦ الأسئلة الشائعة | سياسة الخصوصية | تواصل معنا

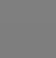

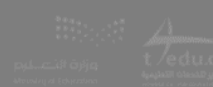

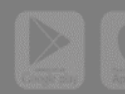

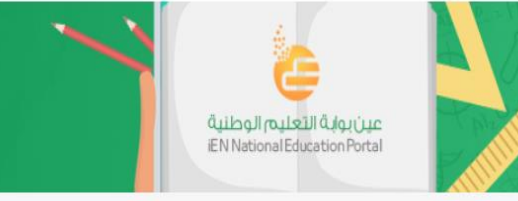

# تواصل معنا لنقدم لك الدعم

لتستفيد من خدمات البوابة لا تتردد أبداً في التواصل معنا على أحد القنوات التالية:

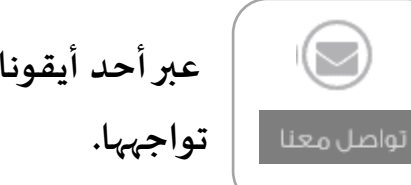

عبر أحد أيقونات تواصل معنا، ثم قم بإدخال المشكلة التي تواجهها.

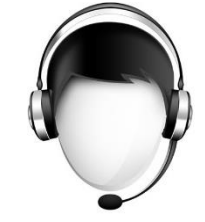

مركز الاتصال على الرقم ٨٠٠٤٤٢٢٢٢

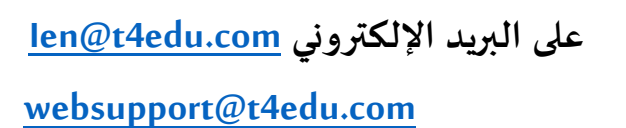

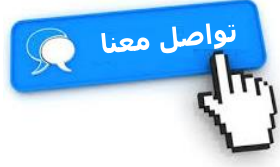

المحادثة المباشرة مع أحد ممثلي الدعم (live support chat)

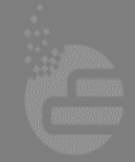

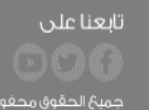

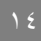

جميعُ الحقوق محفوظة **لشركة تطوير للخدمات التعليمية @١**٢، ٢ الأستلة الشائعة. إ- سياسة الخصوصية. إ- نواصل معنا